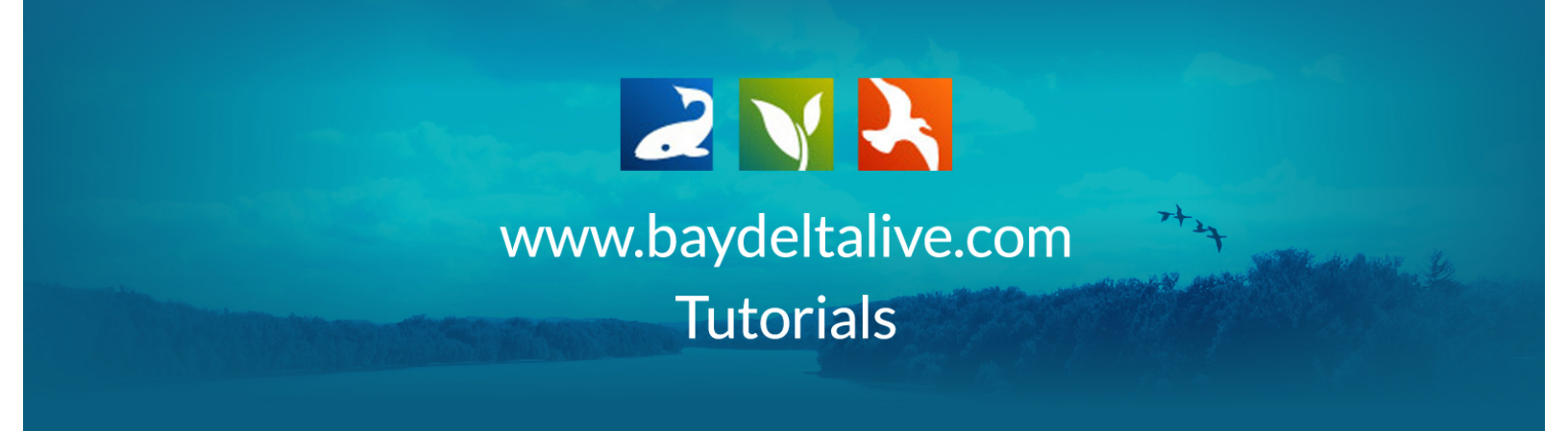

## FIND AND BROWSE EXISTING PHOTOS/VIDEOS/DOCS

First, be sure you are logged in.

Once you are logged in, click on the, "Photos/Videos/Docs" icon on the homepage.

|                       |                          | LOOM JOIN COMPANY | y P f 2 f 2 f 2 f 2 f 2 f 2 f 2 f 2 f 2 f | Ma<br>BDL Sa<br>tim<br>reserv                                                                                                    | naging Sal<br>alinity Data Dash<br>e fresh water flo<br>voir storage, EC a<br>LEA | inity in a D<br>board allows you t<br>w into the Delta al<br>at key stations and<br>data.<br>RN MORE | rought<br>to visual real<br>long with<br>operations |
|-----------------------|--------------------------|-------------------|-------------------------------------------|----------------------------------------------------------------------------------------------------|-----------------------------------------------------------------------------------|----------------------------------------------------------------------------------------------------|-----------------------------------------------------|
| La control            | Daily<br>Operations News | Commutity         | Spack/<br>water Quality                   | Piere Piere |                                                                                   |                                                                                                    |                                                     |
| Explore Data          | Dany<br>Operations       | Reservoir         | Snowpack /<br>Runoff                      | Water Quality                                                                                                    | Fish                                                                              | Data<br>Visualizations                                                                               | Data Catalog                                        |
| Ecosystem<br>Projects | Scientific<br>Studies    | GIS/Map Layers    | Delta Atlas                               | Photos / Videos<br>/ Docs                                                                                                    | Salinity<br>Conditions                                                            | 1641<br>Interactive                                                                                  | Links                                               |

This brings you to the document library. There are two sections here: My Docs, and Public.

| What's New | Search & List View | Places | Species & Environment Add New S                             | Science Help                 |
|------------|--------------------|--------|-------------------------------------------------------------|------------------------------|
| Search an  | d Filter           | ?      | SORT BY Modified Dat CRESULTS PE                            | R PAGE 24                    |
| Search     |                    | •      | TOOLS 🅸                                                     |                              |
| Sub Type   |                    | \$     | GE COMING SC EDIT OR DELETE A PHOTO, VIDEO, OR DOCUMENT PDF | GE COMING SC<br>BDL. Trainer |

The files under My Docs are the items you designated as "private" in settings. Public docs include both your documents as well as all the other items people designated as "public" in settings.

There is a search function on the left-hand side that helps you filter through items or locate documents with specific keywords.

| What's New Search & List View Plac           | es Species & Environment Add New Science Help                                                                                                    |
|----------------------------------------------|----------------------------------------------------------------------------------------------------|
| Search and Filter                            | SORT BY Modified Dat \$ RESULTS PER PAGE 24 \$ 1 VIEW ON MAP My Docs   Public Docs                                                                                                    |
| Data Source     all   \$     Search          | TOOLS ☆ TOOLS ☆ TOOLS ☆ APPLICATION/PDF APPLICATION/PDF                                                                                                    |
| Sub Type all Regions all                     | EDIT OR DELETE A PHOTO, VIDEO,<br>OR DOCUMENT PDF<br>BDL Trainer<br>[P] Oct 15, 2015 11:02 AM<br>application/pdf                                                                                                    |
| Privacy Settings Public Map It Clear Results |                                                                                                    |
| RESET LISTINGS SEARCH                        | TOOLS ☆ TOOLS ☆ APPLICATION/PDF APPLICATION/PDF                                                                                                    |
|                                              | ARE COMING S<br>SHARE A PROJECT PDF<br>BDL Trainer<br>[P] Oct 08, 2015 10:13 AM<br>application/pdf<br>BDL Trainer<br>[P] Oct 08, 2015 10:13 AM<br>application/pdf<br>BDL Trainer<br>[P] Oct 09, 2015 10:13 AM<br>application/pdf |
|                                              | и <b>о</b> и                                                                                                    |

You can use the Data Source drop-down menu to select a specific source.

| What's New Search &                  | List View Places | Species & Environment                                                                     | Add New Science       | Help                                          |                                     |
|--------------------------------------|------------------|-------------------------------------------------------------------------------------------|-----------------------|-----------------------------------------------|-------------------------------------|
| Search and Filter                    | ?                | SORT BY Modified                                                                          | Dat 🛊 RESULTS PER PAC | GE 6 💠 🚺 📰                                    | UVIEW ON MAP                        |
| Search                               | \$               | APPLICATION/PDF                                                                           | TOOLS 🔅               | APPLICATION/PDF                               | TOOLS 🔅                             |
| Sub Type<br>all<br>Regions           | \$               | GE COMING SC<br>SALMON BIO OPIN<br>National Marine Fisheries<br>[P] Oct 19, 2015 02:19 PM | CHINOOK<br>NON        | GE COMING SC<br>BDL Trainer<br>(P) Oct 16, 20 | DELETE A PHOTO, VIDEO,<br>UMENT PDF |
| Privacy Settings<br>Public<br>Map It | ¢                | application/pdf                                                                           | ٥                     | application/p                                 | df                                  |
| RESET LISTINGS                       | SEARCH           |                                                                                           |                       | APPLICATION/PDF                               |                                     |
|                                      |                  | GE COMING SC<br>BDL Trainer                                                               |                       | GE COMING SC<br>BDL Trainer                   | ·                                   |

| What's New Search & List View Places                                         | Species & Environment Add New Scien                                                                                   | nce Help                                                                                                    |
|------------------------------------------------------------------------------|----------------------------------------------------------------------------------------------------|----------------------------------------------------------------------------------------------------|
| <br>Search and Filter ? Data Source                                          | SORT BY Modified Dar • RESULTS PER                                                                                    | PAGE 6 • • • • • • • • • • • • • • • • • •                                                                                          |
| Search Sub Type all Regions all Privacy Settings Public Map It Clear Results | APPLICATION/PDF ONCALMON BIO OPINION National Marine Fisheries (P) Oct 19, 2015 02:19 PM application/pdf              | APPLICATION/PDF<br>EDIT OR DELETE A PHOTO, VIDEO,<br>OR DOCUMENT PDF<br>BDL Trainer<br>(P) Oct 16, 2015 11:02 AM<br>application/pdf |
| RESET LISTINGS SEARCH                                                        | APPLICATION/PDF<br>GE COMING SC<br>DUPLOAD A VIDEO.PDF<br>BDL Trainer<br>(P) Oct 15, 2015 01:51 PM<br>application/pdf | APPLICATION/PDF<br>SHARE A PROJECT PDF<br>BDL Trainer<br>(P) Oct08, 2015 10:13 AM<br>application/pdf                                |

You can enter any keywords in the Search box.

You can choose a sub-type of file from the drop-down menu.

|   | What's New Search & List View          | v Places     | Species & Environment                                                    | Add New Scier            | nce Help                                                                                                    | 14                              |
|---|----------------------------------------|--------------|--------------------------------------------------------------------------|--------------------------|----------------------------------------------------------------------------------------------------|---------------------------------|
| * |                                        |              |                                                                          |                          | - Contraction of the contraction of the contraction |                                 |
|   | Search and Filter                      | ?            | SORT BY Mo                                                               | dified Dat 🔶 RESULTS PER |                                                                                                    | VIEW ON MAP                     |
|   |                                        |              |                                                                          | My Docs                  | I Public Docs                                                                                                    |                                 |
|   | Data Source                            |              |                                                                          | .,                       |                                                                                                    |                                 |
|   | all<br>Search                          | \$           |                                                                          | TOOLS 🔅                  |                                                                                                    | TOOLS 🔅                         |
|   |                                        |              | APPLICATION/PDF                                                          |                          | APPLICATION/PDF                                                                                                    |                                 |
|   | Sub Type                               | \$           | GE COMING SC SALMON BIO C                                                | 009 CHINOOK<br>)PINION   | GE COMING SC OR DOCUM                                                                                                    | LETE A PHOTO, VIDEO,<br>ENT PDF |
|   | all                                    | ¢            | P] Oct 19, 2015 02:19<br>application/pdf                                 | PM                       | [P] Oct 16, 2015 1<br>application/pdf                                                                                                    | 1:02 AM                         |
|   | Privacy Settings Public Map It Clear F | ¢<br>Results | <u>181</u>                                                               | O                        | <u>222</u>                                                                                                    | ٥                               |
|   | RESET LISTINGS                         | SEARCH       | APPLICATION/PDF                                                          | TOOLS 🛱                  | APPLICATION/PDF                                                                                                    | TOOLS 🔅                         |
|   |                                        |              | GE COMING SC<br>BDL Trainer<br>[P] Oct 15, 2015 01:51<br>application/pdf | IEO.PDF                  | GE COMING SC<br>BDL Trainer<br>(P) Oct 08, 2015 1<br>application/pdf                                                                                                    | OJECT PDF                       |

| w | 'hat's New Search & List View Place                                                           | s Species & Environment Add New Scie                                                                                                    | nce Help                                                                                              |
|---|-----------------------------------------------------------------------------------------------|----------------------------------------------------------------------------------------------------|----------------------------------------------------------------------------------------------------|
|   | Search and Filter ?<br>Data Source<br>all<br>Search<br>Sub Type<br>all<br>Regions<br>all<br>* | SORT BY Modified Dat  RESULTS PER<br>My Docs<br>TOOLS  APPLICATION/PDF<br>GE COMING SC NOAA NMFS 2009 CHINOOK SALMON BIO OPINION National Marine Fisheries (P) Oct 19, 2015 0219 PM application/pdf | PAGE 6 • • • • • • • • • • • • • • • • • •                                                            |
|   | Public     \$       Map It     Clear Results                                                  | فعد                                                                                                    | ata 🕑                                                                                                 |
|   | RESET LISTINGS SEARCH                                                                         | COOLS OF<br>APPLICATION/PDF<br>UPLOAD A VIDEO.PDF<br>BDL Trainer<br>(P) Oct 15, 2015 01:51 PM<br>application/pdf                                                                                    | APPLICATION/PDF<br>SHARE A PROJECT PDF<br>BDL Trainer<br>(P) Oct 08, 2015 10:13 AM<br>application/pdf |

You can choose a specific region from the Regions drop-down menu.

The results will adjust as you choose specific search options, but if it doesn't you can click, "Search."

| What's New Search & List View Places                                  | Species & Environment Add New Scien                                                                                                    | ice Help                                                                                                    |
|-----------------------------------------------------------------------|----------------------------------------------------------------------------------------------------|----------------------------------------------------------------------------------------------------|
| Search and Filter ?                                                   | SORT BY Modified Dat + RESULTS PER                                                                                                    | PAGE 6 + ## 🔚 🗆 VIEW ON MAP                                                                                      |
| Data Source<br>all \$<br>Search                                       |                                                                                                    |                                                                                                    |
| Sub Type<br>all ¢<br>Regions<br>all ¢<br>Privacy Settings<br>Rublic ¢ | GE COMING SC<br>NOAA NMFS 2009 CHINOOK<br>SALMON BIO OPINION<br>National Marine Fisheries<br>[P] Oct 19, 2015 02:19 PM<br>application/pdf | EDIT OR DELETE A PHOTO, VIDEO,<br>OR DOCUMENT PDF<br>BDL Trainer<br>[P] Oct 16, 2015 11:02 AM<br>application/pdf |
| Map It Clear Results RESET LISTINGS SEARCH                            | APPLICATION/PDF<br>OUTLOAD A VIDEO.PDF<br>BDL Trainer<br>(P)Ort 15, 2015 01:51 PM<br>application/pdf                                      | APPLICATION/PDF<br>SHARE A PROJECT PDF<br>BDL Trainer<br>[P] Oct08, 2015 10:13 AM<br>application/pdf             |

If you click on an item and want to go back to the document library, use the back arrow located within the software rather than the browser back arrow.

| 2 🗙 🛃                                                 | SARAH DOLISLAGER 🔹 🗮 (0) MY BASH                                                                                             |                                                                                                    |
|-------------------------------------------------------|----------------------------------------------------------------------------------------------------|----------------------------------------------------------------------------------------------------|
| BAY-DELTA LIVE                                        |                                                                                                    | <b></b> ⊂ ⊂ ≔                                                                                             |
| What's New                                            | Search & List View Places Species & Environr                                                                                 | ment Add New Science Help                                                                                 |
|                                                       | SORT BY Modified Da + RESU                                                                                                   | JLTS PER PAGE 24 🔹 👬 🔚 🗆 VIEW ON MAP                                                                      |
| Search and Filter                                     | My D                                                                                                    | locs   Public Docs                                                                                        |
| Data Source                                           | •                                                                                                    |                                                                                                    |
| Search                                                | APPLICATION/PDF                                                                                                    |                                                                                                    |
| Sub Type<br>all<br>Regions<br>all                     | ODE COMING SC     NOAA NMF5 2009 CHINOOK     SALMON BIO OPINION     National Marine Fisheries      [P] Oct 19, 2015 02:19 PM | E COMING SE<br>DIT OR DELETE A PHOTO, VIDEO,<br>OR DOCUMENT PDF<br>BDL Trainer<br>[P] Oct18.2015 11.02 AM |
| Privacy Settings<br>Public<br>O Map It O Clear Result | apprication/per                                                                                                    |                                                                                                    |
| RESET LISTINGS                                        | CH TOOLS                                                                                                    | APPLICATION/PDF                                                                                           |